# HT-822P 快速使用指南

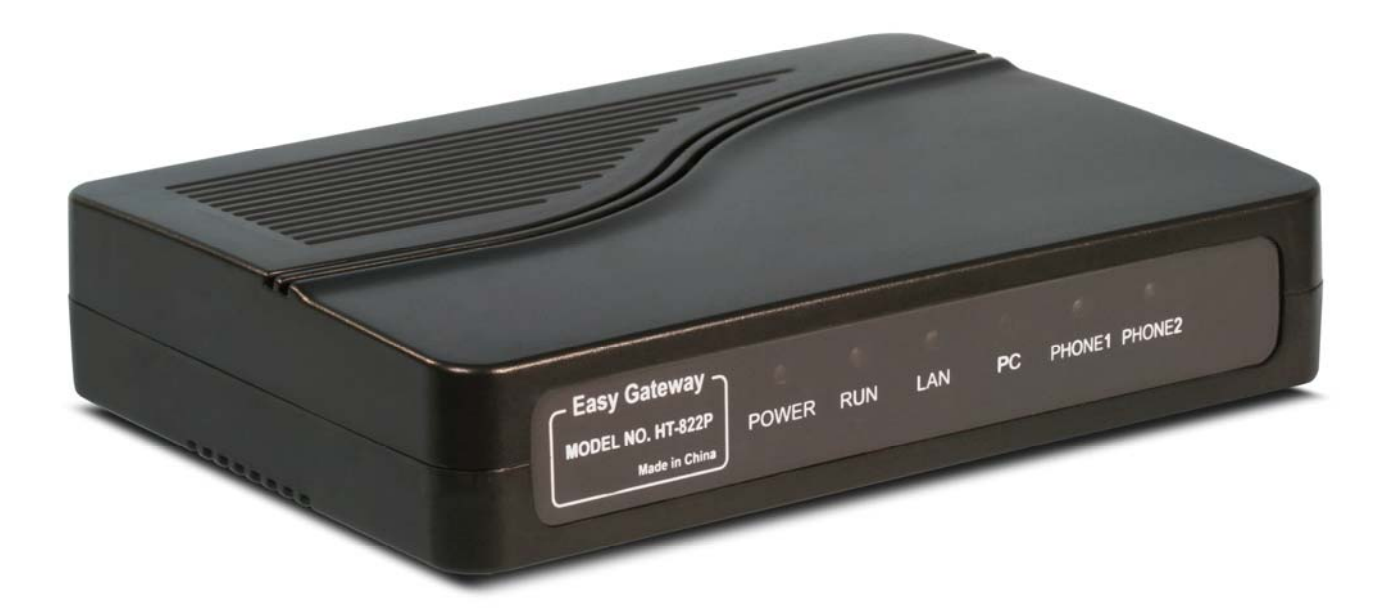

HT-822P 是一款专门为中国设计的双 FXS 口自带 PSTN 转换线路和网络路由器的 VoIP 网络电话网关,它具有价格低、稳定、安装简单、功能丰富等优点。是宽带 IP 电话接入商、系统集成商、网吧、话吧等宽带 IP 应用的首选设备。HT-822P 在一个内嵌软件内分别能配置成 H.323 或者 SIP 任意一种协议,以下是 H.323 的使用说明:

### 一、 开箱检查

HT-822P的标准包装包括:

HT-822P 主机一台

24VDC /300mA 变压器一个

两米 CAT5 电缆一条

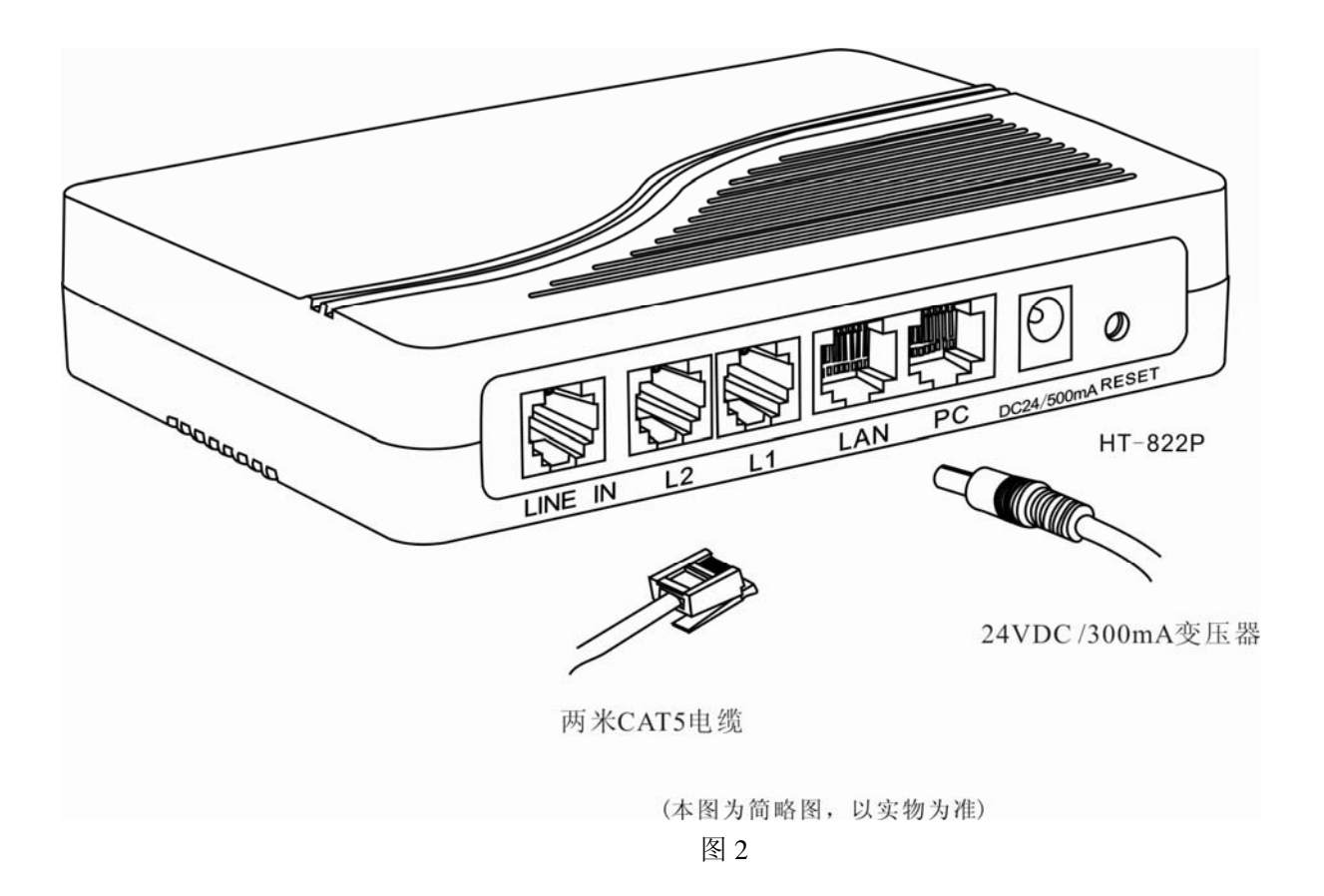

## 二、 安装连接

a) 接口说明

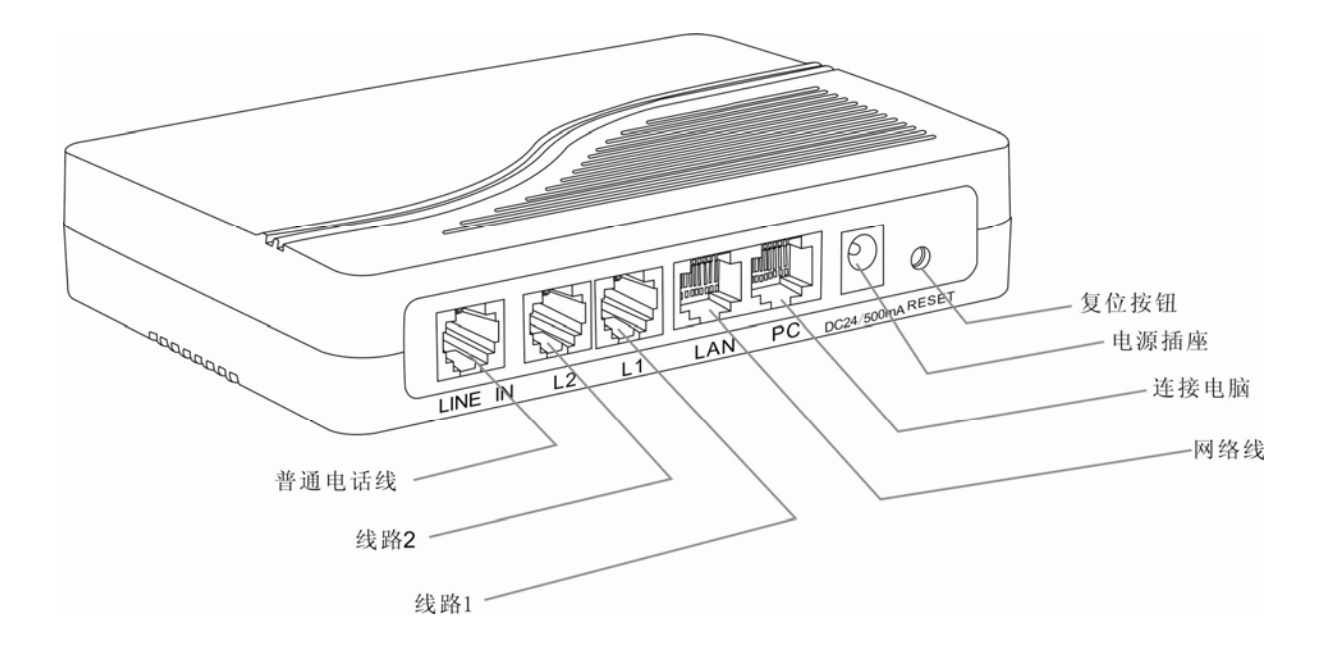

图 3

b) 显示灯

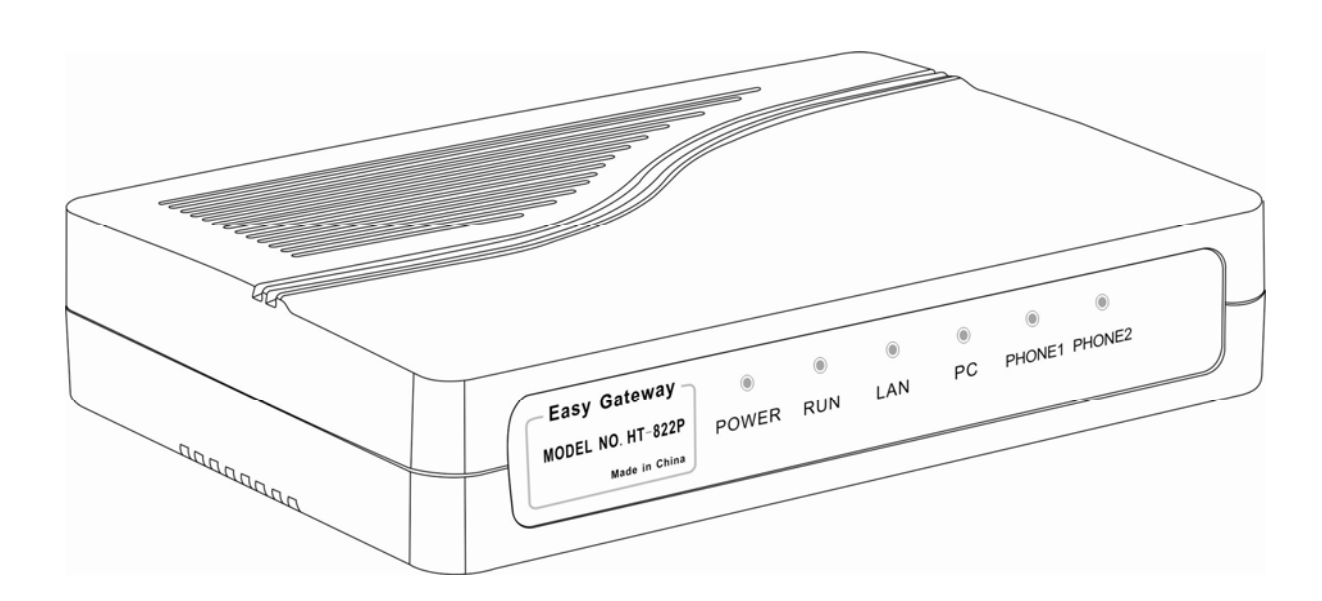

图 4

| POWER  | 电源显示灯 电源接通时常亮                   |
|--------|---------------------------------|
| RUN    | 运行状态灯 正常运行时1秒闪烁一次,登陆失败时0.5秒闪烁一次 |
| LAN    | 网络状态灯 连接时亮起,有数据时闪烁              |
| PC     | PC 接口状态灯 连接时亮起,有数据时闪烁           |
| PHONE1 | 线路1状态灯 提机时亮起                    |
| PHONE2 | 线路 2 状态灯 提机时亮起                  |

c) 一般应用的连接方式

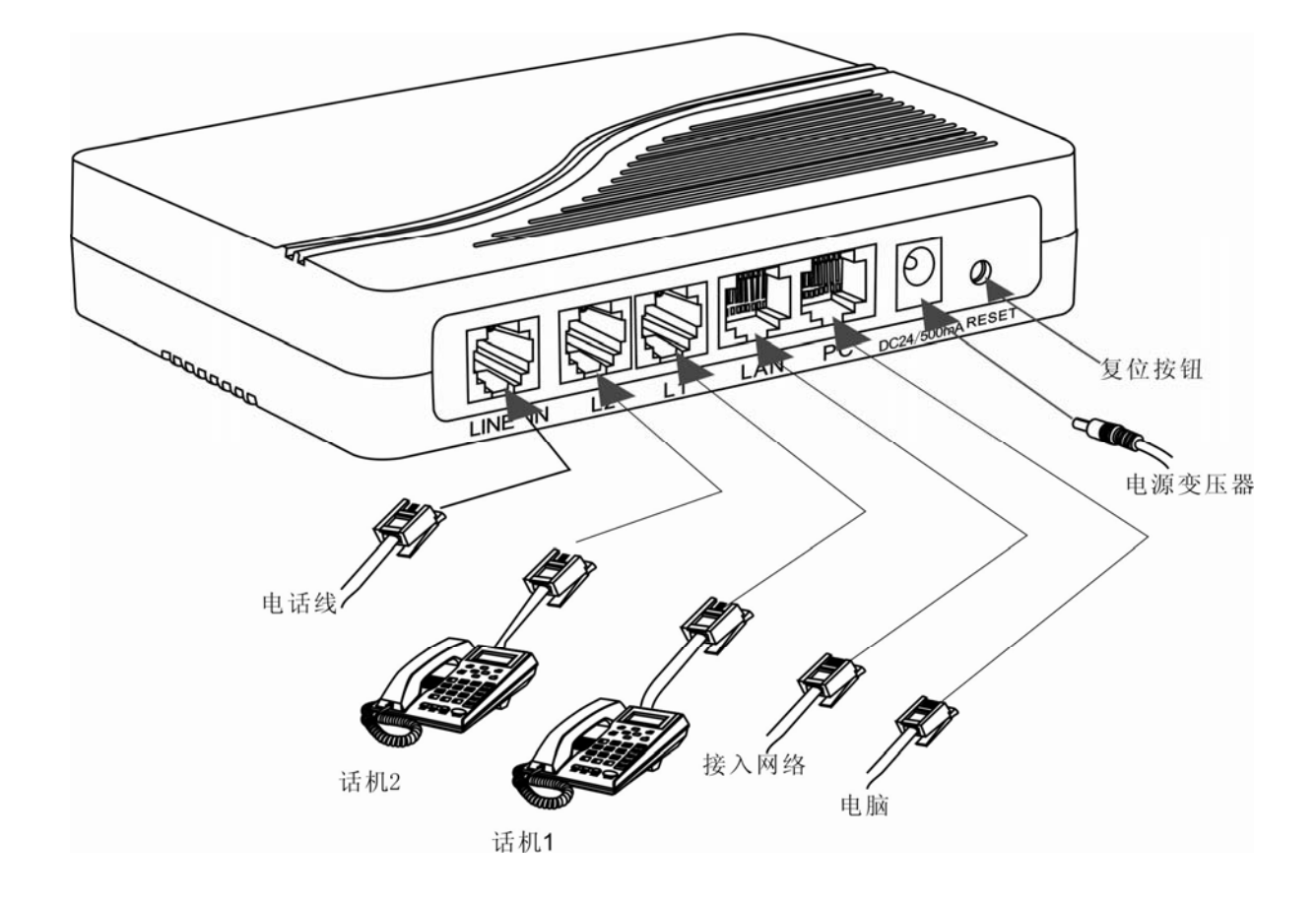

图 5

#### 三、 开始配置

| 参数名称        | 出厂设置                 | 说明             |
|-------------|----------------------|----------------|
| 登陆用户名       | admin                |                |
| 登陆密码        | admin                | 更改后请记住密码       |
| LAN 口网络设置   | DHCP 自动获取 IP         |                |
| PC 口网络设置    | 桥接模式                 |                |
| 获取 IP 地址的号码 | *00(中文)、*01(English) | 按号码报读 IP 地址    |
| 设置临时 IP 的号码 | *03                  | 设置临时 IP 用"*"表示 |
|             |                      | ".",用"#"结束     |

- a) 登陆到 HT-822P
  - i. 获取 IP

确定HT-822P连接的网络内有DHCP服务器:按照图5的连接方式连接HT-822P 并打开电源,观察RUN灯是否在闪烁。在RUN灯快速闪烁10秒左右就可以 提起任意一部话机按\*00,话机就会用中文播放已经获取的IP地址;按\*01,话 机就会用英文播放已经获取的IP地址。

当网络里面没有 DHCP 服务时:提机按\*03+IP 地址,例如 "\*03192\*168\*0\*33 #"表示设置临时 IP 为 192.168.0.33。如果想知道设置是否成功,可以按\*00 或\*01 再听一次 IP。注意输入的临时 IP 必须和 PC 的网段相同并不能和网内的 其他网络设备冲突。

#### ii. 打开浏览器输入 IP

取得 IP 或设置临时 IP 以后打开 PC 的浏览器(IE)在地址栏内输入 IP 地址按回车,浏览器就会弹出帐号密码输入对话框如下图:

| 连接到 192.168.2. | .227 ? 🗙     |
|----------------|--------------|
|                | G            |
| "Please Login" |              |
| 用户名 (1):       | 🖸 admin 💌    |
| 密码(E):         | *****        |
|                | □ 记住我的密码 (B) |
|                |              |
|                | 确定取消         |

输入登陆账号密码

|                 | synhone | IP Phone      | Terminal |                |  |
|-----------------|---------|---------------|----------|----------------|--|
| 10 <del>+</del> | 运行状态    |               |          |                |  |
| <b> </b>        | 电话状态    |               | 网络信息     |                |  |
| 配置              | 序列号     |               |          | 192.168.2.227  |  |
|                 | 软件版本号   | A34HS-3.07-28 | PCI      | In Bridge Mode |  |
| 电话本             | 硬件版本号   | 2fxs          | PPPoE    | Disabled       |  |
| 丁目              | 线路1注册状态 | LOGIN         | 默认路由     | 192.168.2.3    |  |
| 1.75°           | 线路2注册状态 | LOGIN         | 域名服务器    | 202.96.128.68  |  |

登陆成功后显示

## 进入设置界面:

| 业本             | 用户选项      |                |   |        |      |
|----------------|-----------|----------------|---|--------|------|
| 11.65          | 语言        | 简体中文           | • | 自动拔出时间 |      |
| 配置             | 时区        | GMT+8          |   | 提示音制式  | 中国   |
| 田白港商           | 时间服务器     | pool.ntp.org   |   |        |      |
| 用广选项           | 自动配置      | ○ 启用 ● 禁用      |   |        |      |
| 网络配置           |           |                |   |        |      |
| 呼叫设置           | 网络配置      |                |   |        |      |
| ATA:小学         |           | 固定IP           | • | PC     | 桥接模式 |
| ATAIXE         | IP地址      | 192.168.2.227  |   |        | 高級>> |
| 保存改动           | 子阿掩码(可选)  | 255.255.255.0  |   |        |      |
| 放弃改动           | 對认路由      | 192.168.2.3    |   |        |      |
| 1000 T 1000 30 | 主域名服务器    | 202.96.128.68  |   |        |      |
| 电话本            | 第二域名服务器(可 | 202.96.134.133 |   |        |      |

#### b) 设置网络

登陆后按配置进入配置主界面,当需要改变网络连接方式时选择"网络设置"菜单对接入网络进行设置。HT-822P的网络接入方式有3种,按LAN口右面的下拉按键进行选择。分别是自动获得IP地址(DHCP)、手工设置IP地址和PPPoE(ADSL 拨号)。选择DHCP服务时只需要点击"自动获取IP地址"就可以了,当选择固定IP时点击"手工设置IP地址"并填写IP地址、子网掩码和网关地址。当使用固定IP地址时还要填写"主DNS"服务器的地址以获得域名解析服务,获得这个地址可以咨询您的互联网接入服务商。

当需要使用 PPPoE 拨号连接时点击 "PPPOE",并输入用户名和密码。

| 网络配置            |                |     |      |
|-----------------|----------------|-----|------|
|                 | 固定IP ▼         | PCI | 桥接模式 |
| IP地址            | 192.168.2.227  |     | 高级>> |
| 子阿掩码(可选)        | 255.255.255.0  |     |      |
| 默认路由            | 192.168.2.3    |     |      |
| 主域名服务器          | 202.96.128.68  |     |      |
| 第二域名服务器(可<br>选) | 202.96.134.133 |     |      |
| 802.1q VLAN     | ○ 启用 ● 禁用      |     |      |
|                 | 高级>>           |     |      |

选择进入网络设置

固定 IP 选项

| 网络配置        |           |     |      |  |
|-------------|-----------|-----|------|--|
|             | DHCP      | PCI | 桥接模式 |  |
| 802.1q VLAN | ○ 启用 ④ 禁用 |     | 高级>> |  |
|             | 高級>>      |     |      |  |
|             |           |     |      |  |

#### 选 DHCP 时不需要填写参数

| PPPoE 💌     | РСП                                                         | 桥接模式                            | •                                                                 |
|-------------|-------------------------------------------------------------|---------------------------------|-------------------------------------------------------------------|
| test@163.gd |                                                             | 高级>>                            |                                                                   |
| •••••       |                                                             |                                 |                                                                   |
| ○ 启用 ● 禁用   |                                                             |                                 |                                                                   |
| 高級>>        |                                                             |                                 |                                                                   |
|             | PPPoE<br>test@163.gd<br>●●●●●●●●●●●●●●●●●●●●●●●●●●●●●●●●●●● | PPPoE   ▼   PC□     test@163.gd | PPPoE ▼ PC□ 桥接模式   test@163.gd 高級>>   ●●●●●● ●   ○ 启用 ● 禁用   高級>> |

使用 PPPoE

c) 设置 H.323 的呼叫参数

点击"呼叫设置"进入呼叫设置,设置关于 H.323 的所有参数:

- 1、选择终类型为H.323.点击下拉菜单选择:
- 2、当两条电话线同时使用一个号码和一套认证资料时选择配置模式为"单一配置"并填写登陆资料包括服务器地址"关守地址:"、"电话号码"、H.323 ID (不一定要填写)。若需要填写认证信息(H.235)点击选择"启用认证"进入认证菜单,分别填写认证帐号和密码。

| 呼叫设置     |               |          |
|----------|---------------|----------|
| 终端类型     | H.323终端       | 高级设置>>   |
| 终端模式     | 关守模式 🗾        | 媒体>>     |
| 配置模式     | 单→配置          | 🗖 使用计费功能 |
| 电话号码     | 8888688       |          |
| 显示名      | test          |          |
| H.323 ld | 123.test      |          |
| 关守地址     | gk.testgk.com |          |
|          | 🗆 启用认证        |          |
| 拔号规则     |               |          |
|          | 线路传真>>        |          |

3、当两条线路使用不同的号码和不同的认证信息时点击选择配置模式为: "按线路配置"并分别填写各线路的服务器地址"关守地址:"、"电话 号码"和"H.323 ID"(不一定要填写)。当需要认证时点击选择"激活 认证"并分别填写各条电话线的认证"帐号"和"密码"。

| 呼叫设置     |                  |          |
|----------|------------------|----------|
| 终端类型     | H.323终端 💌        | 高级设置>>   |
| 终端模式     | 关守模式             | 媒体>>     |
| 配置模式     | 按线路配置            | 🗆 使用计费功能 |
|          | $\triangleright$ |          |
| 电话号码     | 71003            |          |
| H.323 ld |                  |          |
| 关守地址     | 192.168.2.1      |          |
|          | 🗆 使用认证           |          |
| 认证ld     |                  |          |
| 審問       |                  |          |
| 拔号規则     |                  |          |
|          |                  |          |

- d) 打开、关闭计费 用户需要打开计费时点击"使用计费功能",并选择"V2.0",HT-822P 会自动 查找计费系统,如果您的网络结构复杂可以选择填写"计费电脑地址"。计费软 件请到 http://www.hybertone.com 下载。
- e) 保存并重新启动,当以上设置完成后,点击"保存改动"保存所有配置并将 HT-822P 重新启动(断电或按 RESET 键)就可以正常使用了。

#### 四、 ATA 设置

HT-822P 附带有一个线路输入接口,让用户在同一部电话机可以分别使用 VoIP 和普通电话线路。用户可以把电话机的连接分别设置成 VoIP 优先或者电话线路优先。当用户 设置默认连接为"网络电话"时提起电话机时听到的是 VoIP 的拨号音(先短后长);呼出电话用过 VoIP 线路,当默认连接设置为"普通电话"(电讯线路)时提起电话机是普通电话的拨号音;呼出电话用普通电话线路。

| ATA 设置         |     |    |      |        |   |
|----------------|-----|----|------|--------|---|
| Hold 功能定义      | *42 | 线路 | 1 默认 | 普通电话   | • |
| Transfer 功能定义  | *41 | 线路 | 2 默认 | 网络电话   | • |
| PhoneBook 功能定义 | *50 |    |      | 振铃参数>> |   |
| 网络电话切换键        | *12 |    |      | 紧急呼叫>> |   |
| 普通电话切换键        | *21 |    |      |        |   |

用户可以通过 "\*" 指令进行 VoIP 和 PSTN 的转换,出厂设置如下:

- \*12 --》 转换到网络电话
- \*21 --》 转换到普通电话

用户可以根据自己的需要在用户指令里修改转换的指令,但是一定要加 "\*"。

拨号举例:

- 1、当设置为默认 VoIP 时拨打 VoIP,直接拨打 VoIP 电话号码;
- 2、当设置为默认 VoIP 时拨打普通电话则按\*21 听到外线声音后继续拨打需要的号码;
- 3、当默认设置为 PSTN 时拨打普通电话,提起话机后直接拨打;
- 4、当默认设置为 PSTN 时拨打 VoIP,提起话机后按\*12 听到 VoIP 拨号音后拨打需要的号码;

#### 呼入:

VoIP 和普通电话线路都可以被呼入,无论设置成什么模式,只要有电话呼入,话机都会响铃并输出 来电显示。

#### 五、 拨号规则

HT-822P 可以针对不同的拨号规则进行设置,让用户拨打电话时感觉和普通电话一样。用户可以在呼叫设置的前缀里填写特定的拨号规则达到这个目的,表达式为:

":"表示前缀定义

- "|"便是或的关系
- "+"表示增加号码
- "一"表示减去号码
- 例1、 原来的落地拨打本地规则是"0086 755 xxxxxx"要设置成拨打本地电话直接拨 XXXXXX,拨打本地手机直接拨打,拨打外地电话按照 0+区号 XXXXX。其表达式 为:

#### 0:-0+0086|13:+0086|:+0086755

这条表达式的意思是首号为零的, 先减 0 再加 0086。用户拨打 010XXXX 实际呼出号码为 0086 10XXXX。

或

首号为 13 的,加 0086。用户拨打 13XXXXX 时实际呼出号码为 0086 13XXXX。

或

首号对应不上以上两个规则时加 0086755。当用户拨打本地电话时,实际呼出的号码为 0086755XXXXX。

**例2、** 原来落地呼叫为 0+区号加电话号码,呼叫手机为 0+手机号码那么用户就可以把前缀 设置为:

#### 0:|13:+0|:+0755

这条表达式意思是,遇0不做任何修改,遇13加0,非0非13加0755

| H.323 ld |                 |
|----------|-----------------|
| 关守地址     | 202.96.136.145  |
|          | 🗆 启用认证          |
| 拔号规则     | 0: 13:+0 :+0755 |
|          | 线路传真>>          |

## 六、 了解更多

- a) 当 HT-822P 开通了计费功能而计费电脑没有打开时不能进行呼叫,提起电话会 听到忙音。
- b) 当用户的线路连接在传真机上,用户需要在呼叫设置的线路传真里激活该线路 的传真功能。
- c) 在线升级,当厂商有新软件版本时用户可以对 HT-822P 进行升级,请经常和厂 商或代理商联系。
- d) HT-822P 使用当中发热比较大,注意将 HT-822P 摆放在通风位置。
- e) 如果您的网关需要加密,请联系您的供应商查询加密的设置方法。
- f) 在设备进行升级时请注意绝对不能关闭电源,这样会导致设备报废!